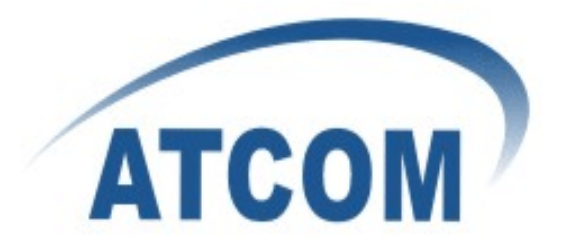

# How to record conversations in IP0x

# ATCOM®

**Product Guide** 

Version: 2.0

2012-11-27

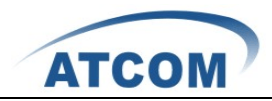

# Content

| CONTACT ATCOM             |               |                                         |     |
|---------------------------|---------------|-----------------------------------------|-----|
|                           | The l         | Introduction of ATCOM                   | . 2 |
|                           | Contact Sales |                                         |     |
| Contact Technical Support |               |                                         | . 2 |
| нои                       | и то          | RECORD CONVERSATIONS IN IP0X            | . 3 |
|                           | 1.            | Record interior calls and inbound calls | . 3 |
|                           | 2.            | Record appointed conversation           | . 5 |
|                           | 3.            | Record Outbound calls                   | . 5 |
|                           | 4.            | One touch recording                     | . 6 |
|                           | 5             | How to mount NES to IPOx                | 7   |

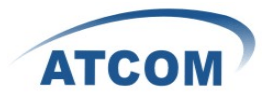

# **Contact ATCOM**

## The Introduction of ATCOM

Founded in 1998, ATCOM technology has been always endeavoring in the R&D and manufacturing of the internet communication terminals. The product line of ATCOM includes IP Phone, USB Phone, IP PBX, VoIP gateway and Asterisk card.

### **Contact Sales**

| Address | District C, east of 2nd floor, #3, Crown industry buildings, Chegongmiao |  |  |  |
|---------|--------------------------------------------------------------------------|--|--|--|
|         | Industry area, Futian district, Shenzhen, China                          |  |  |  |
| Tel     | + (86) 755-83018618-8888                                                 |  |  |  |
| Fax     | + (86) 755-83018319                                                      |  |  |  |
| E-mail  | sales@atcomemail.com                                                     |  |  |  |

### **Contact Technical Support**

| Tel    | + (86) 755-83018618-8110 |
|--------|--------------------------|
| E-mail | Support@atcomemail.com   |

## Website Address: http://www.atcom.cn/

ATCOM Wiki Website: <u>http://www.openippbx.org/index.php?title=Main\_Page</u>

Download Center: <u>http://www.atcom.cn/download.html</u>

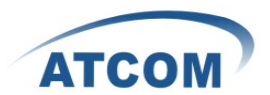

# How to record conversations in IP0x

This function is achieved by adding MixMonitor() application in Asterisk dial plan

(/persistent/etc/asterisk/extensions.conf). please open the file via SSH or FTP.

**SSH** (user/password: root/12xerXes16)

If you are familiar to Linux command, you can edit it via SSH.

Putty download address: http://download.atcom.cn:8080/IPPBX/putty.exe

FTP(user/password: root/12xerXes16)

If you want to edit it in Windows, you can use WinSCP.

Download address: http://winscp.net/download/winscp437.zip

| VinSCP Login                                                            |                                                                                                    |                    | ? 🔀          |
|-------------------------------------------------------------------------|----------------------------------------------------------------------------------------------------|--------------------|--------------|
| Session<br>Stored sessions<br>Environment<br>Directories<br>Preferences | Session<br><u>H</u> ost name:<br>192.168.1.160<br><u>U</u> ser name:<br>root<br>Private <u>k</u> ey file:<br>Protocol<br><u>F</u> ile protocol: | Password:          | Port number: |
| Advanced options                                                        | ages                                                                                                    | .ogin <u>S</u> ave | Close        |

# 1. Record interior calls and inbound calls

[macro-stdexten] code segment is charge of the calls to extensions. The default settings should be like below:

| [macro-stdexten]     |                                                                                                    |
|----------------------|----------------------------------------------------------------------------------------------------|
| exten => s,1,Dial(\$ | (ARG2),200,tTkK)                                                                                             |
| exten => s,n,NoOp(\$ | (QUEUEFLAG))                                                                                                 |
| exten => s,n,GoToIf  | <pre>(\$["\$(QUEUEFLAG)" != ""]?queues,\$(QUEUEFLAG),1:s-\$(DIALSTATUS),1)</pre>                             |
| exten => s-NOANSWER  | ,1,GoToIf(\$[\$["\$(FOLLOWME_\$(ARG1))" = "1"] & \$["\$(follow)" != "7" ]]?followme,\$(ARG1),1:s-NOANSWER,2) |
| exten => s-NOANSWER  | ,2,Voicemail(\$(ARG1),u)                                                                                     |
| exten => s-NOANSWER  | ,n,Goto(default,s,1)                                                                                         |
| exten => s-BUSY,1,V  | <pre>picemail(\$(ARG1),b)</pre>                                                                              |
| exten => s-BUSY,2,G  | <pre>&gt;&gt;to(default,s,1)</pre>                                                                           |
| exten => _s,1,Got    | (s-NOANSWER, 1)                                                                                              |
| exten => a,1,Voicem  | ailMain(\$(ARG1))                                                                                            |
|                      |                                                                                                    |
| - extensions.conf 9  | D/299 30%                                                                                                    |

#### 1) Please change it to as below:

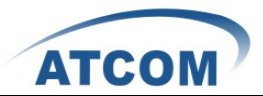

[macro-stdexten]

exten=>s,1,MixMonitor(/persistent/sounds/record/\${ARG1}-\${STRFTIME(\${EPOCH},,%C%y%m%d%H%M%S)}. wav,ab)

exten => s,<sup>2</sup>,Dial( $\{ARG2\},60$ )

exten => s,3,StopMonitor()

```
exten => s,4,Goto(s-${DIALSTATUS},1)
```

 $exten => s-NOANSWER, 1, GoToIf([["{FOLLOWME} ARG1]]" = "1"] & ["{follow}" != "1"] & ["{follow}" != "1"] & ["{follow}" != "1"] & ["{follow}" != "1"] & ["{follow}" != "1"] & ["{follow}" != "1"] & ["{follow}" != "1"] & [[{follow}" != "1"] & [[{follow}" != "1"] & [[{follow}" != "1"] & [[{follow}" != "1"] & [[{follow}" != "1"] & [[{follow}" != "1"] & [[{follow}" != "1"] & [[{follow}" != "1"] & [[{follow}" != "1"] & [[{follow}" != "1"] & [{follow}" != "1"] & [[{follow}" != "1"] & [[{follow}"" != "1"] & [[{follow}" != "1"] & [[$ 

"7" ]]?followme,\${ARG1},1:s-NOANSWER,2)

exten => s-NOANSWER,2,Voicemail(\${ARG1},u)

exten => s-NOANSWER,3,Goto(default,s,1)

exten => s-BUSY,1,Voicemail(\${ARG1},b)

- exten => s-BUSY,2,Goto(default,s,1)
- exten => \_s-.,1,Goto(s-NOANSWER,1)
- exten => a,1,VoicemailMain(\${ARG1})

/persistent/sounds/record/ is the directory for storing recordings, it can be the SD card (change it to /mnt/sd/) or NFS directory (see section 5).

**\${ARG1}-\${STRFTIME(\${EPOCH},,%C%y%m%d%H%M%S)}.wav** is the name of the recordings:

**\${ARG1}** is a variable standing for callee's number.

\${STRFTIME(\${EPOCH},,%C%y%m%d%H%M%S)} is a variable standing for recording time

.wav stand for the format of recordings, you also can use .gsm,.ulaw etc.

After someone make a call to 6001, below is the recording file:

root:/persistent/sounds/record> ls

6001-20120223065539.wav

Also you can set the name of the recordings to

\${CALLERID(num)}-\${ARG1}-\${STRFTIME(\${EPOCH},,%C%y%m%d%H%M%S)}.wav

**\${CALLERID(num)}** is a variable standing for caller's number

2) Reload Asterisk to make the changes take effect

#### root:~> asterisk -r

Asterisk 1.4.21.2, Copyright (C) 1999 - 2008 Digium, Inc. and others.

Created by Mark Spencer <markster@digium.com>

Asterisk comes with ABSOLUTELY NO WARRANTY; type 'core show warranty' for details.

This is free software, with components licensed under the GNU General Public

License version 2 and other licenses; you are welcome to redistribute it under

certain conditions. Type 'core show license' for details.

\_\_\_\_\_

Connected to Asterisk 1.4.21.2 currently running on ip02 (pid = 174)

ip02\*CLI> reload

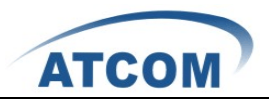

| ( | Dr                        |                                                                                                    |
|---|---------------------------|----------------------------------------------------------------------------------------------------|
|   | ATCOM                     |                                                                                                    |
|   | [] System Status          | Asterisk CLI> reload                                                                                           |
|   | [] Configure Hardware     | Command/reload                                                                                                 |
|   | [] Trunks                 |                                                                                                    |
|   | [] Outgoing Calling Rules | The 'reload' command is deprecated and will be removed in a future release. Please use 'module reload' instead |
|   | [] Dial Plans             |                                                                                                    |
|   | [] Users                  | Event: Reload                                                                                                  |
|   | [] Ring Groups            | Privilege: system, all<br>Message: Reload Requested                                                            |
|   | [] Music On Hold          |                                                                                                    |
|   | [] Call Queues            | Event: ExtensionStatus<br>Privilege: call.all                                                                  |
|   | [] Voice Menus            | Exten: 6015                                                                                                    |
|   | [] Time Intervals         | Context: default<br>Status: D                                                                                  |
|   |                           | Status. 0                                                                                                    |

# 2. Record appointed conversation

If you want to record all calls to extension 6005, you can change the [macro-stdexten] code segment into below one:

```
[macro-stdexten]
exten => s, 1, GotoIF(["{ARG1}"="6005"]?4:2)
exten \Rightarrow s,2,Dial(ARG2,20)
exten => s,3,Goto(s-${DIALSTATUS},1)
exten=>s,4,MixMonitor(/persistent/sounds/record/6005-${STRFTIME(${EPOCH},,%C%y%m%d%H%M%S)}.gsm)
exten => s,5,Dial(\{ARG2\},20)
exten => s,6,StopMonitor()
exten => s,7,Goto(s-${DIALSTATUS},1)
exten => s-NOANSWER,1,GoToIf($[$["${FOLLOWME_${ARG1}}" = "1"] & $["${follow}" !=
"7" ]]?followme,${ARG1},1:s-NOANSWER,2)
exten => s-NOANSWER,2,Voicemail(${ARG1},u)
exten => s-NOANSWER,3,Goto(default,s,1)
exten => s-BUSY,1,Voicemail(${ARG1},b)
exten => s-BUSY,2,Goto(default,s,1)
exten => _s-.,1,Goto(s-NOANSWER,1)
exten => a,1,VoicemailMain(${ARG1})
```

#### 3. Record Outbound calls

1) Find outgoing calling rule

Please create outgoing calling rule for the trunk via WEB GUI, and then find it in /etc/asterisk/extensions.conf. It is named as [CallingRule\_trunkname]

[CallingRule\_to159] exten = \_0X,1,Macro(trunkdial-failover-0.3,\${6010}/60\${EXTEN:0},,6010,)

2) Change it to below:

www.atcom.cn

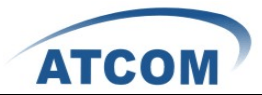

```
[CallingRule_to159]

exten =

_0X,1,MixMonitor(/persistent/sounds/record1/${EXTEN}-${STRFTIME(${EPOCH},,%C%y%m%d%H%M%S)}.w

av,b)

exten = _0X,n,Macro(trunkdial-failover-0.3,${6010}/60${EXTEN:0},,6010,)

exten = _0X,n,StopMonitor()
```

3) Reload Asterisk

#### 4. One touch recording

We can dial a feature code to begin recording and dial it again to end the recording over a conversion.

```
    Set feature code for one touch recording in /etc/asterisk/features.conf
[featuremap]
automon = *0
[applicationmap]
automon=> *0,self/both,Macro,apprecord
```

#### 2) Add below recording function in /etc/asterisk/extensions.conf

```
[macro-apprecord]
exten => s,1,GotoIf($["${XAD}"="0" | "${XAD}"=""]?startrec:stoprec)
exten => s,n(startrec),Playback(beep)
exten => s,n,Set(XAD=1)
exten =>
s,n,Set(FILENAME=${STRFTIME(${EPOCH},,%Y%m%d-%H%M%S)}-${CALLERID(num)}-${ARG1}.WAV)
exten => s,n,MixMonitor(/persistent/sounds/record/${FILENAME},ab)
exten => s,n,MacroExit
exten => s,n,MacroExit
exten => s,n,Set(XAD=0)
exten => s,n,Playback(beep)
exten => s,n,MacroExit
```

3) Declare the feature code in interior call function [macro-stdexten]

[macro-stdexten]

```
exten => s,1,Set(__DYNAMIC_FEATURES=automon); add this extension is OK
exten => s,n,Dial(${ARG2},20,tTkK) ;the priority change to n from 1
exten => s,n,NoOp(${QUEUEFLAG})
exten => s,n,GoToIf($["${QUEUEFLAG}" != ""]?queues,${QUEUEFLAG},1:s-${DIALSTATUS},1)
exten => s-NOANSWER,1,GoToIf($[$["${FOLLOWME_${ARG1}}" = "1"] & $["${follow}" !=
```

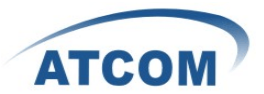

"7" ]]?followme,\${ARG1},1:s-NOANSWER,2) exten => s-NOANSWER,2,Voicemail(\${ARG1},u) exten => s-NOANSWER,n,Goto(default,s,1) exten => s-BUSY,1,Voicemail(\${ARG1},b) exten => s-BUSY,2,Goto(default,s,1) exten => \_s-.,1,Goto(s-NOANSWER,1) exten => a,1,VoicemailMain(\${ARG1})

4) Reload Asterisk

# 5. How to mount NFS to IP0x

1) Check your NFS server

My server IP is 192.168.1.241 and the NFS directory is /home/bty/

| [root@oty      | bty]# ifconfig                                          |            |             |                                    |  |  |  |
|----------------|---------------------------------------------------------|------------|-------------|------------------------------------|--|--|--|
| eth0           | Link encap:Ethernet HWaddr 00:0C:29:04:89:2A            |            |             |                                    |  |  |  |
|                | inet addr:192.16                                        | 8.1.24     | L Bcast     | ::192.168.1.255 Mask:255.255.255.0 |  |  |  |
|                | UP BROADCAST RUNNING MULTICAST MTU:1500 Metric:1        |            |             |                                    |  |  |  |
|                | RX packets:125692 errors:0 dropped:0 overruns:0 frame:0 |            |             |                                    |  |  |  |
|                | TX packets:2151 errors:0 dropped:0 overruns:0 carrier:0 |            |             |                                    |  |  |  |
|                | collisions:0 txqueuelen:1000                            |            |             |                                    |  |  |  |
|                | RX bytes:1080851                                        | .6 (10.3   | 3 MiB)      | TX bytes:180461 (176.2 KiB)        |  |  |  |
|                | Interrupt:67 Bas                                        | e addre    | ess:0x20    | 000                                |  |  |  |
| lo             | Link encap:Local                                        | Loopba     | ack         |                                    |  |  |  |
|                | inet addr:127.0.                                        | 0.1 Ma     | ask:255.    | 0.0.0                              |  |  |  |
|                | UP LOOPBACK RUNN                                        | IING M     | TU:16436    | o Metric:1                         |  |  |  |
|                | RX packets:2391                                         | errors     | :0 dropp    | oed:0 overruns:0 frame:0           |  |  |  |
|                | TX packets:2391                                         | errors     | :0 dropp    | oed:0 overruns:0 carrier:0         |  |  |  |
|                | collisions:0 txc                                        | lnenelei   | 0 : ר       |                                    |  |  |  |
|                | RX bytes:4032466                                        | 5 (3.8 I   | ИІВ) ТХ     | (bytes:4032466 (3.8 MiB)           |  |  |  |
|                | h h 1 // h                                              | -          |             |                                    |  |  |  |
| [root@bty      | bty]# snowmount                                         | -e         |             |                                    |  |  |  |
| Export II:     | st for bty.com:                                         |            |             |                                    |  |  |  |
| /none/bly      | Ŧ                                                       |            |             |                                    |  |  |  |
| 2) Mount N     | FS directory to an em                                   | npty direc | tory in IP  | 0x                                 |  |  |  |
| root:/mnt/uba> | > mount -o nolock -t nfs                                | 192.168.1. | 241:/home/  | /bty /mnt/uba                      |  |  |  |
| root:/mnt/uba> | > ls                                                    |            |             |                                    |  |  |  |
| root:/mnt/uba> | > df                                                    |            |             |                                    |  |  |  |
| Filesystem     | 1k-blocks                                               | Used Av    | ailable Use | e% Mounted on                      |  |  |  |
| /dev/mtdblock  | 0 14327                                                 | 14049      | 278         | 98% /                              |  |  |  |
| /dev/mtdblock2 | 2 253952                                                | 134032     | 119920      | 53% /persistent                    |  |  |  |

4491296

4% /mnt/uba

192.168.1.241:/home/bty

4956320

209184

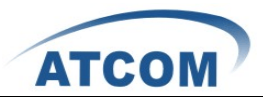

root:/mnt/uba> **cd /mnt/uba** root:/mnt/uba> **ls** stream.raw stream.raw.wav hardware.html vimrctest Desktop streamcid.raw streamcid.raw.wav op\_panel-0.30.tar.gz op\_panel-0.30 test

#### 3) Make the mount permanent

However, the NFS directory will be unmounted once IPPBX reboot, we need to let the PBX mount the directory automatically when it boot. Adding a script in /etc/rc.d/ will solve the problem, the file named begin S in this directory will be executed when IPPBX boot.

root:/mnt/uba> cd /etc/rc.d/ root:/persistent/etc/rc.d> ls S60IPtables S50asterisk S40zaptel S99local S35cron S30ntp S10network root:/persistent/etc/rc.d> echo ''mount -o nolock -t nfs 192.168.1.241:/home/bty /mnt/uba'' > S70nfs root:/persistent/etc/rc.d> cat S70nfs mount -o nolock -t nfs 192.168.1.241:/home/bty /mnt/uba root:/persistent/etc/rc.d> chmod +x S70nfs

Also you can mount the NFS to an not empty directory, like /persistent/sounds/record/ ,once the mount operation is successful , the original content will be hided. For example, if you mount the NFS to /persistent/sounds/voicemail/default/ , all the voicemail will be stored to your NFS server.

#### Other information:

If you want to know more about MixMonitor(), please refer to below link: <a href="http://www.asteriskguru.com/tutorials/mixmonitor.html">http://www.asteriskguru.com/tutorials/mixmonitor.html</a> <a href="http://www.asteriskguru.com/tutorials/monitor.html">http://www.asteriskguru.com/tutorials/mixmonitor.html</a>

and more information on feature codes: http://www.voip-info.org/wiki/view/Asterisk+config+features.conf

\$ {STRFTIME()}

http://www.kernel.org/doc/man-pages/online/pages/man3/strftime.3.html

www.atcom.cn